# Configure Cisco Firepower and Cisco ISE for AnyConnect VPN Authentication and Dynamic Group Policy Mapping

#### Device Versions in this document:

- 1. Cisco ISE Version 2.4 Patch 11
- 2. Cisco FMC Version 6.5.0.4
- 3. Cisco FTD Version 6.5.0.4

In this article we will see how to configure Cisco Firepower using Firepower Management Centre (FMC) and Cisco ISE for AnyConnect VPN authentication and authorisation using dynamic Group Policy mapping from ISE. For example, you have different rules and ACL for Employees, Vendors, etc, you can create different Group Policy with all these rules and based on used connecting via AnyConnect, you can dynamically assign Group Policy from ISE. If vendor user connects, he will be allocated Vendor VPN Group Policy, hence restricting with Vendor ACL and other rules.

Cisco ISE is a AAA server supporting RADIUS (as default) and TACACS+ protocol for Authentication Authorization and Accounting. We can use ISE with Firepower to authenticate VPN clients and apply specific VPN group policy based on centralised directory like MS Active Directory (AD).

## Steps Overview:

- 1. Connect Cisco ISE with Cisco FTD and FMC and configure Cisco FTD VPN Policy via FMC to authenticate and authorise thru Cisco ISE
- 2. Configure Cisco ISE parameters for VPN Authentication
- 3. Configure Cisco ISE parameters for Dynamic Authorisation Authorisation Policy
- 4. Configure different Cisco ISE policy for each VPN user category (e.g. Vendor, Employee, etc)
- 5. Testing and verification of the policy

## Step 1 – Connect Cisco ISE with Cisco FTD and FMC and configure Cisco FTD VPN Policy via FMC to authenticate and authorise thru Cisco ISE

In this phase, we will configure Cisco ISE to allow AAA requests from Cisco FTD and FMC. When a VPN user connects, FTD will be sending request to ISE. Adding FMC is optional, but can be used for FMC GUI/CLI login authentication via ISE using centralised directory. You can skip this step, if FTD and FMC is already added to ISE. Also, we will configure VPN Policy to user ISE for Authentication, Authorisation and Accounting via FMC.

- 1. Login to Cisco ISE
- 2. Navigate to Administration → Network Resources → Network Devices
- 3. Click **Add**, and configure the below parameters:
  - a. Name and Description As you like
  - b. IP address Configure FTD inside, and outside interface (VPN Interface) IPs. If VPN connects to a different interface, please include that interface IP as well. Because FTD will send request to ISE from interface where VPN is connected.
  - c. Configure Device type, recommended to add new, so that it doesn't disturb any of your existing settings.
  - d. Configure Shared Key, this key will be later used with FTD/FMC configuration of Cisco ISE in FMC
- 4. Follow the same above steps to add FMC.
- 5. Login to Cisco Firepower Management Centre (FMC)
- 6. Navigate to **Objects** → **RADIUS Server Group** → **Add New**
- 7. Configure the name, description and add all you PSN ISE IP addresses
- 8. Save the configuration
- 9. Navigate to **Device** → VPN → Remote Access
- 10. Open your remote access policy
- 11. Edit your VPN policy
- 12. Navigate to AAA tab
- 13. Select ISE-AAA (RADIUS) under your Authentication, Authorisation and Accounting Server
- 14. Save the setting and Deploy the Change

| Identity Services Engine       Home       Context Visibility       Operations       Policy       - Administration         Summary       Endpoints       Guests       Vulnerability       Threat       +       System         METRICS       Total Endpoints       Active Endpoints       • Active Endpoints       • Maintenant                                                                   | tion → Work Centers  Network Resources pxGrid Services  nt Network Device Groups s Network Device Profiles External RADIUS Servers ce RADIUS Servers |
|----------------------------------------------------------------------------------------------------|----------------------------------------------------------------------------------------------------|
| •!!!!.       Identity Services Engine       Home       Context Visibility         • System       • Identity Management       • Network Resources       • Device         • Network Devices       Network Device Groups       Network Device Profile         Image: Network Devices       Network Devices       Network Devices         Default Device       Default Device       Network Devices |                                                                                                    |
| Device Security Settings <pre>             Edit</pre> <b>Cisco-FTD</b> Network Devices              * Name Cisco-FTD            Description              ETD Errowall                                                                                                    | te 🕼 Import 🕼 Export 👻 🕜 Generate PAC 🗙 Delete                                                                                                    |
| IP Address       * IP :       INTERNAL INTERFACE IP         IP Address       * IP :       EXTERNAL VPN INTERFACE IP         IP Address       * IP :       III = 1000000000000000000000000000000000                                                                                                    | / 32<br>/ 32<br>/ 32<br>/ 32                                                                                                    |
| * Device Profile Group                                                                                                    |                                                                                                    |
| Location All Locations Set To Default<br>IPSEC No Set To Default<br>Device Type Firewall Set To Default<br>CREATE NEW IF<br>RADIUS Authentication Settings                                                                                                    | YOU DO NOT HAVE FOR FIREWALL                                                                                                    |
| RADIUS UDP Settings Protocol RADIUS * Shared Secret Use Second Shared Secret  ()                                                                                                    | () Show                                                                                                    |

| Network Devices List > Cisco-Firepower-Management Network Devices              |  |  |  |  |  |  |  |  |  |  |
|--------------------------------------------------------------------------------|--|--|--|--|--|--|--|--|--|--|
| * Name Cisco-Firepower-Madia                                                   |  |  |  |  |  |  |  |  |  |  |
| Description FMC                                                                |  |  |  |  |  |  |  |  |  |  |
|                                                                                |  |  |  |  |  |  |  |  |  |  |
| IP Address V *IP: FMC MANAGEMENT IP / 32                                       |  |  |  |  |  |  |  |  |  |  |
| IP Address V *IP: FMC INSIDE INTERFACE IP / 32                                 |  |  |  |  |  |  |  |  |  |  |
|                                                                                |  |  |  |  |  |  |  |  |  |  |
| * Device Profile 🗱 Cisco 👻 🕀                                                   |  |  |  |  |  |  |  |  |  |  |
| Model Name                                                                     |  |  |  |  |  |  |  |  |  |  |
| Software Version                                                               |  |  |  |  |  |  |  |  |  |  |
|                                                                                |  |  |  |  |  |  |  |  |  |  |
| * Network Device Group                                                         |  |  |  |  |  |  |  |  |  |  |
| Location All Locations 📀 Set To Default                                        |  |  |  |  |  |  |  |  |  |  |
| IPSEC No 📀 Set To Default                                                      |  |  |  |  |  |  |  |  |  |  |
| Device Type Firewall-Manage Set To Default CREATE SEPERATE DEVICE TYPE FOR FMC |  |  |  |  |  |  |  |  |  |  |
| ✓ RADIUS Authentication Settings                                               |  |  |  |  |  |  |  |  |  |  |
| DADIUS UDD Settings                                                            |  |  |  |  |  |  |  |  |  |  |
| Protocol RADIUS                                                                |  |  |  |  |  |  |  |  |  |  |
| * Shared Secret   Show                                                         |  |  |  |  |  |  |  |  |  |  |
| Use Second Shared Secret 🗌 (i)                                                 |  |  |  |  |  |  |  |  |  |  |
| Show                                                                           |  |  |  |  |  |  |  |  |  |  |
| CoA Port 1700 Set To Default                                                   |  |  |  |  |  |  |  |  |  |  |
| RADIUS DTLS Settings ()                                                        |  |  |  |  |  |  |  |  |  |  |
| DTLS Required [] ()                                                            |  |  |  |  |  |  |  |  |  |  |
| CoA Port 2083 Set To Default                                                   |  |  |  |  |  |  |  |  |  |  |
| Issuer CA of ISE Certificates for CoA Select if required (optional)            |  |  |  |  |  |  |  |  |  |  |
| DNS Name                                                                       |  |  |  |  |  |  |  |  |  |  |
|                                                                                |  |  |  |  |  |  |  |  |  |  |
| General Settings                                                               |  |  |  |  |  |  |  |  |  |  |
| * Key Encryption Key                                                           |  |  |  |  |  |  |  |  |  |  |
| * Message Authenticator Code Key Show                                          |  |  |  |  |  |  |  |  |  |  |
| Key Input Format   ASCII  HEXADECIMAL                                          |  |  |  |  |  |  |  |  |  |  |
|                                                                                |  |  |  |  |  |  |  |  |  |  |

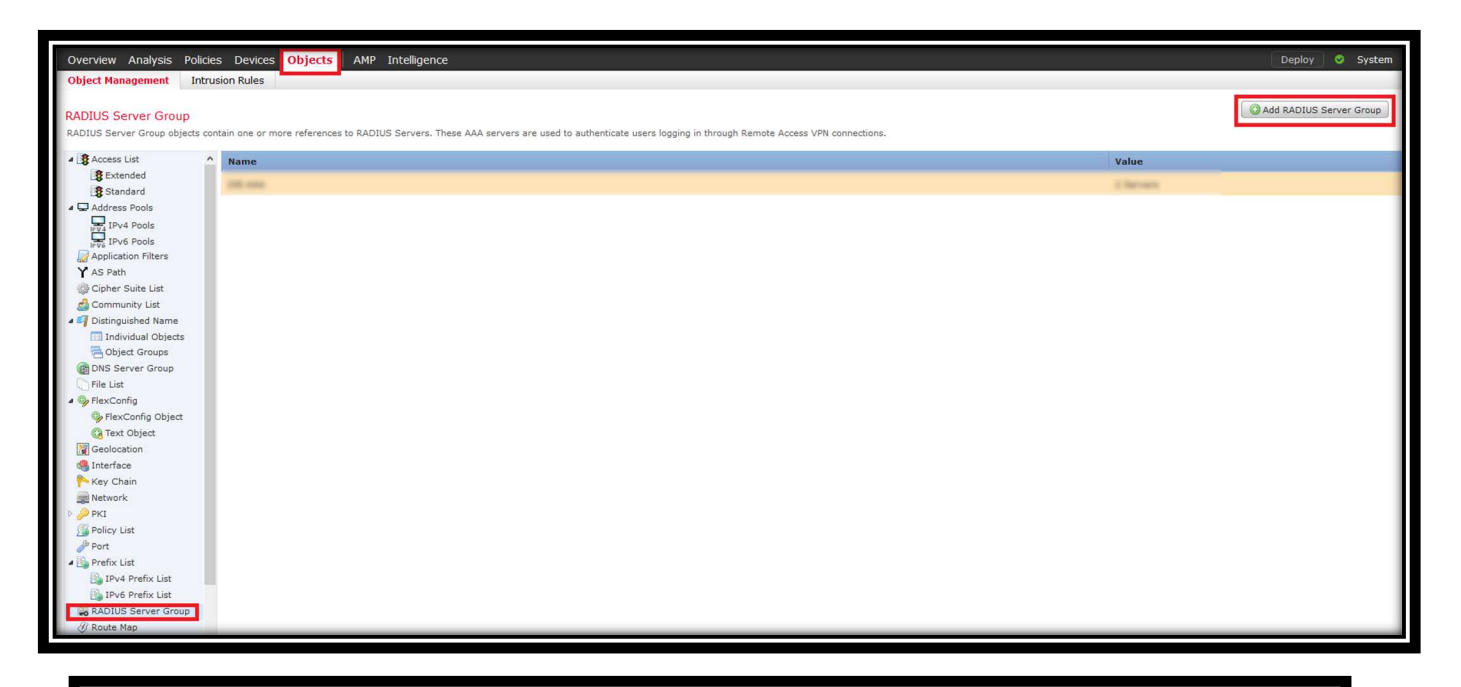

| Edit RADIUS Server Group       |                    |                |     | ?    | ×  |  |  |
|--------------------------------|--------------------|----------------|-----|------|----|--|--|
| Name:*                         | ISE-AAA            |                |     |      |    |  |  |
| Description:                   | AAA ISE            |                |     |      |    |  |  |
| Group Accounting Mode:         | Single             | ]              |     |      |    |  |  |
| Retry Interval:*               | 10                 | (1-10) Seconds |     |      |    |  |  |
| Realms:                        | ~                  | •]             |     |      |    |  |  |
| Enable authorize only          |                    |                |     |      |    |  |  |
| Enable interim account update  |                    |                |     |      |    |  |  |
| Interval:*                     | 24                 | (1-120) hours  |     |      |    |  |  |
| Enable dynamic authorization   |                    |                |     |      |    |  |  |
| Port:*                         | 1700               | (1024-65535)   |     |      |    |  |  |
| RADIUS Servers (Maximum 16 ser | vers)              |                |     | 0    | -1 |  |  |
|                                |                    |                |     |      |    |  |  |
| IP Address/Hostname            |                    |                |     |      |    |  |  |
| ADD ISE                        | ADD ISE IP ADDRESS |                |     |      |    |  |  |
| 10.04.07                       |                    |                | P   | ij   | Н  |  |  |
|                                |                    |                |     |      | Н  |  |  |
|                                |                    |                |     |      |    |  |  |
|                                |                    | Save           | Car | ncel | þ  |  |  |

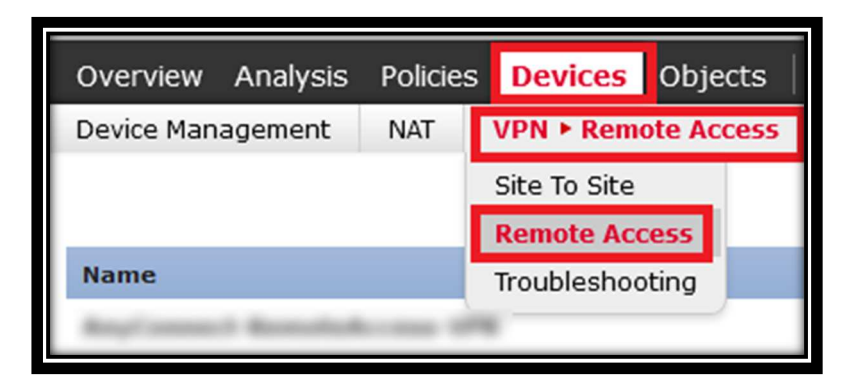

|                        |                                                           |                     | O Add |
|------------------------|-----------------------------------------------------------|---------------------|-------|
| Name                   | Status                                                    | Last Modified       |       |
| Ingland Realistican IN | Targeting 1 devices<br>Up-to-date on all targeted devices | 2020-08-12 08:45:37 |       |

| Connection Profile Access Interfaces Advanced |                                                                                                    |                |    |
|-----------------------------------------------|----------------------------------------------------------------------------------------------------|----------------|----|
|                                               |                                                                                                    |                | 0  |
| Name                                          | ААА                                                                                                 | Group Policy   |    |
| DefaultWEBVPNGroup                            | Authentication: None<br>Authorization: None<br>Accounting: None                                     | DftGrpPolicy   | 05 |
| And areast Associations (M)                   | Authentication: ISE-AAA (RADIUS)<br>Authorization: ISE-AAA (RADIUS)<br>Accounting: ISE-AAA (RADIUS) | 🕒 DftGrpPolicy |    |

| Edit Connection Profile                                             |                  | ? × |  |  |  |  |  |
|---------------------------------------------------------------------|------------------|-----|--|--|--|--|--|
| Connection Profile:* Group Policy:* DfltGrpPolicy Edit Group Policy |                  |     |  |  |  |  |  |
| Client Address Assignment A                                         | AA Aliases       |     |  |  |  |  |  |
| Authentication                                                      |                  |     |  |  |  |  |  |
| Authentication Method:                                              | AAA Only         |     |  |  |  |  |  |
| Authentication Server:                                              | ISE-AAA (RADIUS) |     |  |  |  |  |  |
| Use secondary authentication                                        |                  |     |  |  |  |  |  |
| Authorization Server:                                               | ISE-AAA (RADIUS) |     |  |  |  |  |  |
| Accounting                                                          |                  | -   |  |  |  |  |  |
| Accounting Server:                                                  | ISE-AAA (RADIUS) |     |  |  |  |  |  |
| <ul> <li>Advanced Settings</li> </ul>                               | •                |     |  |  |  |  |  |

In this phase we will configure parameters used for VPN authentication in Cisco ISE policy, like AD group membership, etc. In my configuration I will use three AD Groups for Employee, Vendor and ITSupport.

- 1. Login to Cisco ISE
- 2. Navigate to **Policy** → **Policy Elements** → **Conditions**
- 3. We will create **Condition Element** for those three AD groups by selecting below:
  - a. In Attribute, select Identity → Your AD Group → Equals → <Select your AD Group>

Note - If you do not see AD group, you first have to add that AD group to ISE from

Administration  $\rightarrow$  External Identity Source  $\rightarrow$  Active Directory  $\rightarrow$  <Your Directory>  $\rightarrow$  Groups

 $\rightarrow$  Add

b. Similarly create Condition Element for other two Groups – Vendor and ITSupport

| Editor |                   |                          |                         |          |           |        |     |   |   |     |   |            |      |  |
|--------|-------------------|--------------------------|-------------------------|----------|-----------|--------|-----|---|---|-----|---|------------|------|--|
| 0      | Click to add an a | lick to add an attribute |                         |          |           |        |     |   |   |     |   |            |      |  |
| t;     | Equals            | Select a                 | attribute for condition |          |           |        |     |   |   |     |   |            | ×    |  |
|        |                   | Ø                        | F2 C 👛                  | <u>.</u> | F         | 5      |     |   | © | 1   | ø | ٤          | ((:- |  |
|        |                   |                          | Dictionary              |          | Attribute | e      |     |   |   | ID  |   | Info       |      |  |
|        |                   |                          | All Dictionaries        | ~        | Attribute |        |     |   |   | ID. |   |            |      |  |
|        |                   | *                        |                         |          |           |        |     |   |   |     |   | <i>(i)</i> | ~    |  |
|        |                   |                          | IdentityGroup           |          | Descripti | on     |     |   |   |     |   | <i>(i)</i> |      |  |
|        |                   | 串                        | IdentityGroup           |          | Name      |        |     |   |   |     |   | <i>(i)</i> |      |  |
|        |                   | -48-                     | InternalUser            |          | IdentityG | roup   |     |   |   |     |   | <i>(i)</i> |      |  |
|        |                   | -                        | PassiveID               |          | Passivel  | D_Grou | ips |   | _ |     |   | <i>(i)</i> | _    |  |
|        |                   | 28                       |                         |          | External  | Groups |     |   |   |     |   | ()         | ~    |  |
|        |                   |                          |                         |          |           |        |     |   |   |     |   |            |      |  |
|        |                   |                          |                         |          |           |        |     |   |   |     |   |            |      |  |
|        |                   |                          |                         |          |           |        |     |   |   |     |   |            |      |  |
|        |                   |                          |                         |          |           | _      | _   | _ | _ | _   | _ | _          | _    |  |

| Editor SMC_AD·ExternalGroups Equals Set to 'ls not' | AD.LOCAL\GROUP\EMPLOYEES                                                            | © ^ |
|-----------------------------------------------------|-------------------------------------------------------------------------------------|-----|
| Save condition                                      | ×                                                                                   |     |
| Save as existing Library C                          | ondition (replaces current version and impact all policies that use this condition) |     |
| Select from list                                    | •                                                                                   |     |
| Save as a new Library Con                           | ndition                                                                             |     |
| MemberOf_Employee                                   |                                                                                     |     |
| Description (optional)                              |                                                                                     |     |
| Condition Description                               |                                                                                     |     |
|                                                     |                                                                                     |     |
|                                                     | Close                                                                               |     |

In this phase, we will create resultant authorisation policy/profile when authentication and authorisation is successful. In this phase we will mention the Group Policy Name to be applied to the user.

- 1. Login to Cisco ISE
- 2. Navigate to Policy → Policy Element → Results → Authorisation → Authorisation Profiles → Add
- 3. Configure as below:
  - a. Name and Description As per your choice or naming convention
  - **b.** Access Type **ACCESS\_ACCEPT**
  - c. Common Tasks → ASA VPN → OU=<Group Policy Name>
  - d. Submit
- 4. Create for Employee, Vendor and ITSupport as per Step 3.

| dentity Services Engine Ho          | ome                                                                                |                                           |
|-------------------------------------|------------------------------------------------------------------------------------|-------------------------------------------|
| Policy Sets   Policy Elements       |                                                                                    | Policy Sets Policy Elements               |
| Dictionaries + Conditions - Results |                                                                                    | Dictionaries                              |
| 0                                   |                                                                                    | Results                                   |
| Authentication                      | Standard Authorization Profiles<br>For Policy Export go to Administration > System | n > Backup & Restore > Policy Export Page |
| - Authorization                     |                                                                                    |                                           |
| Authorization Profiles              | / Edit + Add Duplicate X Delete                                                    |                                           |
| Downloadable ACLs                   | □ Name                                                                             | Profile                                   |
| Downloadable AGES                   |                                                                                    | dtto Cisco ⊕                              |
| ▶ Profiling                         |                                                                                    | ditto Cisco 🕀                             |
| ▶ Posture                           |                                                                                    | 🗰 Cisco 🕀                                 |
|                                     |                                                                                    | 🗱 Cisco 🕀                                 |
| Client Provisioning                 |                                                                                    | atto Cisco 🕀                              |
|                                     |                                                                                    | white Cinese (F)                          |

| Authorization Profil                       |                                           |
|--------------------------------------------|-------------------------------------------|
| * Nan                                      | e VPN_Employee                            |
| Descriptio                                 | n Employee VPN Profile                    |
| * Access Typ                               | e ACCESS_ACCEPT V                         |
| Network Device Profile                     | della Cisco 👻 🕀                           |
| Service Templa                             |                                           |
| Track Moveme                               | nt 🗌 🕡                                    |
| Passive Identity Trackin                   | 9 🗌 👔                                     |
|                                            |                                           |
|                                            |                                           |
| ▼ Common Tasks                             |                                           |
| Web Authenticatio                          | n (Local Web Auth)                        |
| Airespace ACL Na                           | Me SYNTAX - OU= <group policy=""></group> |
|                                            |                                           |
| AVC Profile Name                           |                                           |
|                                            |                                           |
|                                            |                                           |
| ▼ Advanced Attrib                          | ites Settings                             |
| Select an item                             |                                           |
|                                            |                                           |
|                                            |                                           |
| ▼ Attributes Detail                        | 5                                         |
| Access Type = ACCES<br>Class = OU=AnyConne | S_ACCEP T<br>ct-Employee                  |
| Submit Cancel                              |                                           |

Step 4 - Configure different Cisco ISE policy for each VPN user category (e.g. Vendor, Employee, etc)

In this phase, we will create ISE policy for each VPN user.

- 1. Login to Cisco ISE
- 2. Navigate to **Policy**  $\rightarrow$  **Policy Set**  $\rightarrow$  *Select your main policy*
- 3. Add new authorisation policy at top as below:
  - a. Name VPN-Employee
  - b. Conditions:
    - i. DEVICE Device Type  $\rightarrow$  Equals  $\rightarrow$  Firewall
    - *ii.* Cisco-VPN3000·CVPN3000/ASA/PIX7x-Tunnel-Group-Name → Equals → <*AnyConnect*

Remote Access Connection Profile Name>

- iii. MemberOf-Employee
- c. Result → VPN-Employee
- 4. Similarly, create authorisation rules for Vendor and ITSupport, just change the MemberOf and Resultant

Policy.

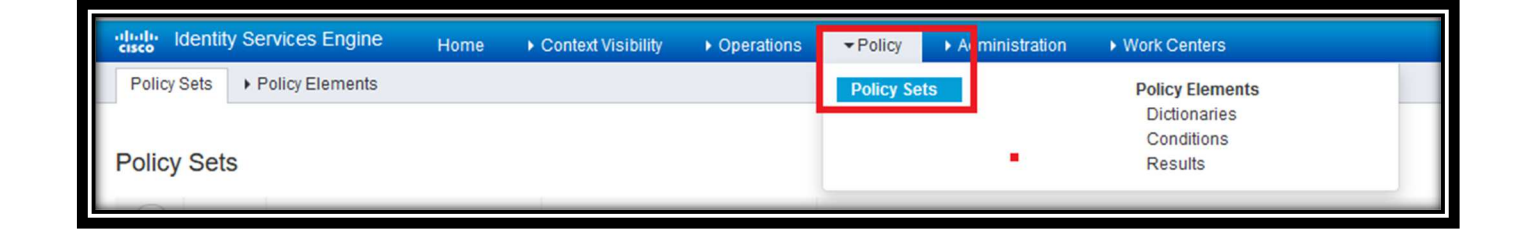

| Policy | Sets    |                           |                                         |       |                                      | Reset Policyset Hitcount            | s R  | leset   | Save |
|--------|---------|---------------------------|-----------------------------------------|-------|--------------------------------------|-------------------------------------|------|---------|------|
| +      | Status  | Policy Set Name           | Description                             | Condi | tions                                | Allowed Protocols / Server Sequence | Hits | Actions | View |
| Searc  | h       |                           |                                         |       |                                      |                                     |      |         |      |
|        | ۲       | Default - Local user DENY | Local user DENY - Default Policy<br>Set | AND   |                                      | *                                   |      | ٥       | >    |
|        | 0       |                           |                                         | AND   | 8                                    |                                     |      | 0       | >    |
|        | 0       | 100 million (1997)        | Annaly States (States)                  |       | 81881-3873                           | 100 Mar (0.000 - 0.000 - 1          | -    | ¢       | >    |
|        | Ø       |                           |                                         | OR    | 2<br>2<br>2<br>2<br>2<br>2<br>2<br>2 | PAP_ONLY * * *                      |      | ¢       | Þ    |
|        | Ø       | Default - MAB             | MAB - Default Policy Set                |       | Wired_MAB                            | Default Network Access × + +        | 0    | ٥       | >    |
|        | Ø       | Default - Dot1X           | Dot1X - Default Policy Set              |       | Wired_802.1X                         | Default Network Access × * +        | 0    | ٥       | >    |
|        | $\odot$ | Default                   | Default policy set                      |       |                                      | Default Network Access × * +        | 0    | ¢       | >    |
|        |         |                           |                                         |       |                                      |                                     | F    | Reset   | Save |

| Policy S | Sets +     | Second State               |                    |                 |          |                                     |                                                                                                    |                  | Reset Policyset Hitcounts                                                                           | Reset      | Save     |
|----------|------------|----------------------------|--------------------|-----------------|----------|-------------------------------------|----------------------------------------------------------------------------------------------------|------------------|----------------------------------------------------------------------------------------------------|------------|----------|
|          | Status     | Policy Set Name            | Description        | c               | Conditio | IS                                  |                                                                                                    |                  | Allowed Protocols / Se                                                                              | ver Sequer | nce Hits |
| Search   |            |                            |                    |                 |          |                                     |                                                                                                    |                  |                                                                                                    |            |          |
|          |            |                            |                    |                 |          |                                     |                                                                                                    |                  |                                                                                                    |            |          |
|          |            |                            |                    |                 |          |                                     |                                                                                                    |                  |                                                                                                    |            |          |
|          | $\odot$    | 100011-000                 | Contraction of the |                 | OR       |                                     | And a second second second second second second second second second second second second second second second |                  | PAP_ONLY                                                                                            | × - +      | -        |
|          |            |                            |                    |                 |          | ₽                                   | Frank                                                                                                    |                  |                                                                                                    |            |          |
|          |            |                            |                    |                 |          |                                     | Connection Profile Access Interfaces Adv                                                                       | anced            |                                                                                                    |            |          |
|          |            |                            |                    |                 |          |                                     | Cisco FMC - Device - V                                                                                         | PN - Remote Acce | ss - VPN Policy                                                                                     |            |          |
| > Auth   | entication | n Policy (1)               |                    |                 |          |                                     | Name                                                                                                    |                  | AAA                                                                                                 |            | _        |
| > Auth   | orization  | Policy - Local Exceptions  |                    |                 |          |                                     | DefaultWEBVPNGroup                                                                                             |                  | Authentication: None<br>Authorization: None<br>Accounting: Mone                                     |            |          |
| > Auth   | orization  | Policy - Global Exceptions |                    |                 |          |                                     | Connection                                                                                                    | Profile Name     | Authentication: ISE-AAA (RADIUS)<br>Authorization: ISE-AAA (RADIUS)<br>Accounting: ISE-AAA (RADIUS) |            | _        |
| ◆ Auto   | Ionzation  | Policy (15)                |                    |                 |          |                                     |                                                                                                    |                  |                                                                                                    |            |          |
| (+)      |            |                            |                    |                 |          |                                     |                                                                                                    | Results          |                                                                                                    |            |          |
| <u> </u> | Status     | Rule Name                  | Conditions         |                 |          |                                     | . /                                                                                                    | Profiles         | Security Groups                                                                                     | Hits       | Actions  |
| Search   | h          |                            |                    |                 |          |                                     |                                                                                                    |                  |                                                                                                    |            |          |
|          |            |                            |                    | VICE Device Ty  | pe EQUA  | LS All Device Types#Firewall        | K                                                                                                    |                  |                                                                                                    |            |          |
|          | Ø          | (resident)                 | AND 🖁 Cis          | co-VPN3000 C    | VPN3000  | /ASA/PIX7x-Tunnel-Group-Name EQUALS | Connection Profile Name                                                                                        | VPN_EMPLOYEE +   | Select from list 🔹 🔹                                                                                | •          | ۵        |
|          |            |                            | Mer Mer            | mberOf-VPN      |          | MEMBEROF-EMPLOYEE                   |                                                                                                    |                  |                                                                                                    |            |          |
|          |            |                            | DE DE              | VICE Device Typ | pe EQUA  | LS All Device Types#Firewall        |                                                                                                    |                  |                                                                                                    |            |          |
|          | Ø          | 100.000                    | AND & Cis          | co-VPN3000-C    | VPN3000  | ASA/PIX7x-Tunnel-Group-Name EQUAL   | Sciences W                                                                                                    | VPN_VENDOR +     | Select from list                                                                                    | -          | 0        |
|          |            |                            | Mer                | mberOf-VPN      | N        | AemberOf-Vendor                     |                                                                                                    |                  |                                                                                                    | _          |          |
| -        |            |                            |                    |                 | _        |                                     |                                                                                                    |                  |                                                                                                    | _          |          |

### Step 5 – Testing and Verification of the policy

In this phase, we will connect via VPN and test if we getting the right policy, ACL and IP address.

- 1. Connect using Employee username/password group via AnyConnect
- 2. Login to Cisco ISE
- 3. Navigate to **Operations** → Live Log
- 4. Search based on the **username** to see the log
- 5. Find the VPN policy log and click the Details column Magnifying Glass to view details
- 6. In details section you can see, **resultant policy**, which rule it is hitting, AD group and all other details.
- 7. Login to Cisco FMC to verify under FMC
- 8. Navigate to Analysis  $\rightarrow$  Users  $\rightarrow$  User Activity
- 9. Search based on username
- 10. You will see a record of your user with **Group Policy** details.

| -Indentity Services Engine Home Context Visibility       | Operations     Policy     Administration     Work Centers |
|----------------------------------------------------------|-----------------------------------------------------------|
| ▼RADIUS Threat-Centric NAC Live Logs → TACACS → Troubles | RADIUS Threat-Centric NAC Live                            |
| Live Logs Live Sessions                                  | Live Logs Logs                                            |
|                                                          | Troubleshoot                                              |
| Misconfigured Supplicants                                | TACACS Diagnostic Tools                                   |
| misconingureu supplicants                                | Live Logs Download Logs                                   |
| 0                                                        | Reports                                                   |

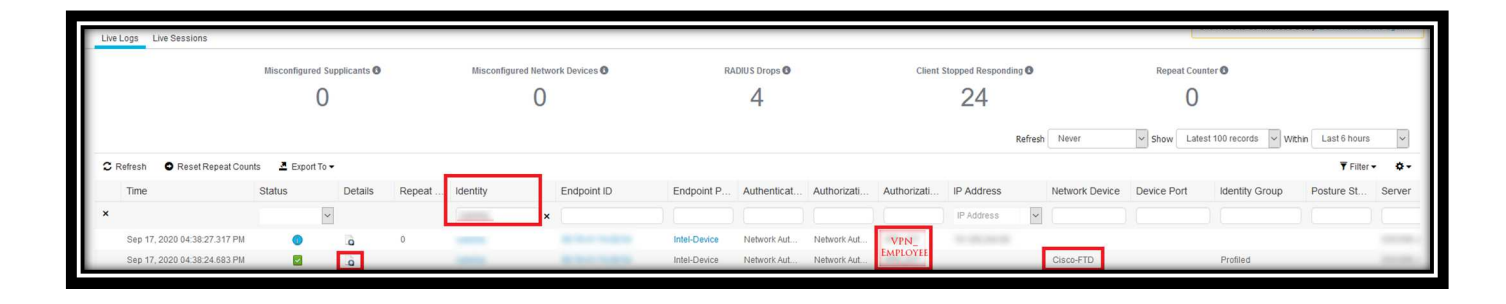

| <b>Overview</b> Analysis Policies Devices Objects | AMP Intellig                 | igence                  |  |  |  |  |
|---------------------------------------------------|------------------------------|-------------------------|--|--|--|--|
| Context Explorer Connections • Intrusions •       | Files • Hosts •              | Users  Correlation  Adv |  |  |  |  |
|                                                   | Active Sessions              |                         |  |  |  |  |
| Summary Dashboard                                 | Users                        |                         |  |  |  |  |
| Provides a summary of activity on the appliance   | User Activity                |                         |  |  |  |  |
| Network × Threats × Intrusion Events × 5          | ra Indications of Compromise |                         |  |  |  |  |

| U   | Bookmark: This Page: Report Designer: Dashboard: View Bookmarks: Search •<br>User Activity<br>Table View of Events: > Users: Users: Search • Users: Search • Search • Searc |                     |                |                   |                       |                            |                                |                 |                 |               |               |                       |                       |                          |                         |                                         |          |
|-----|----------------------------------------------------------------------------------------------------|---------------------|----------------|-------------------|-----------------------|----------------------------|--------------------------------|-----------------|-----------------|---------------|---------------|-----------------------|-----------------------|--------------------------|-------------------------|-----------------------------------------|----------|
| • : | Search Constraints ( <u>Edit Search</u> )                                                                                                    |                     |                |                   |                       |                            |                                |                 |                 |               |               |                       |                       |                          |                         |                                         |          |
|     |                                                                                                    | ▼ <u>Time</u> ×     | Event ×        | <u>Username</u> × | Realm ×               | Discovery ×<br>Application | Authentication ×               | IP Address ×    | Start ×<br>Port | End ×<br>Port | Description × | VPN Session ×<br>Type | VPN Group ×<br>Policy | VPN Connection Profile × | VPN Client<br>Public IP | × <u>VPN Client</u> ×<br><u>Country</u> | VPN Clie |
| 4   |                                                                                                    | 2020-09-17 16:38:27 | User Login     | B                 | -                     | LDAP                       | International Andrewson Street | all an an an an |                 |               |               |                       | EMPLOYEE              | 5                        |                         |                                         | _        |
| 4   |                                                                                                    | 2020-09-17 16:38:23 | VPN User Login | <b>E</b>          | Discovered Identities | LDAP                       | VPN Authentication             | -               |                 |               |               | AnyConnect SSL        | GROUP_POLICY          | inclusion income of      | -                       | AUS                                     | win      |
| ŀ   | < < Page 1 of 1 > ) Displaying rows 1-2 of 2 rows                                                                                                    |                     |                |                   |                       |                            |                                |                 |                 |               |               |                       |                       |                          |                         |                                         |          |
|     | View                                                                                                    | Delete              |                |                   |                       |                            |                                |                 |                 |               |               |                       |                       |                          |                         |                                         |          |
|     | View A                                                                                                    | Delete All          |                |                   |                       |                            |                                |                 |                 |               |               |                       |                       |                          |                         |                                         | _        |